# Volleyball Stats System Software manual

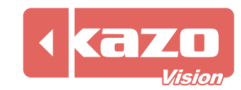

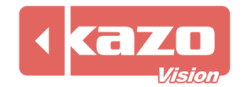

# 1. Introduction

The software is used for field technical statistics of volleyball game. The assistant coaches can make systematic analysis and evaluation on the whole team and individual through the recording of various events during the match and the establishment of detailed technical statistics. Plug in the USB dog when use the software.

## 2. Create a new match

Open the software and enter the "VOLLEYBALL STATS". Click "New" button to create a new match and fill in the info of the match.

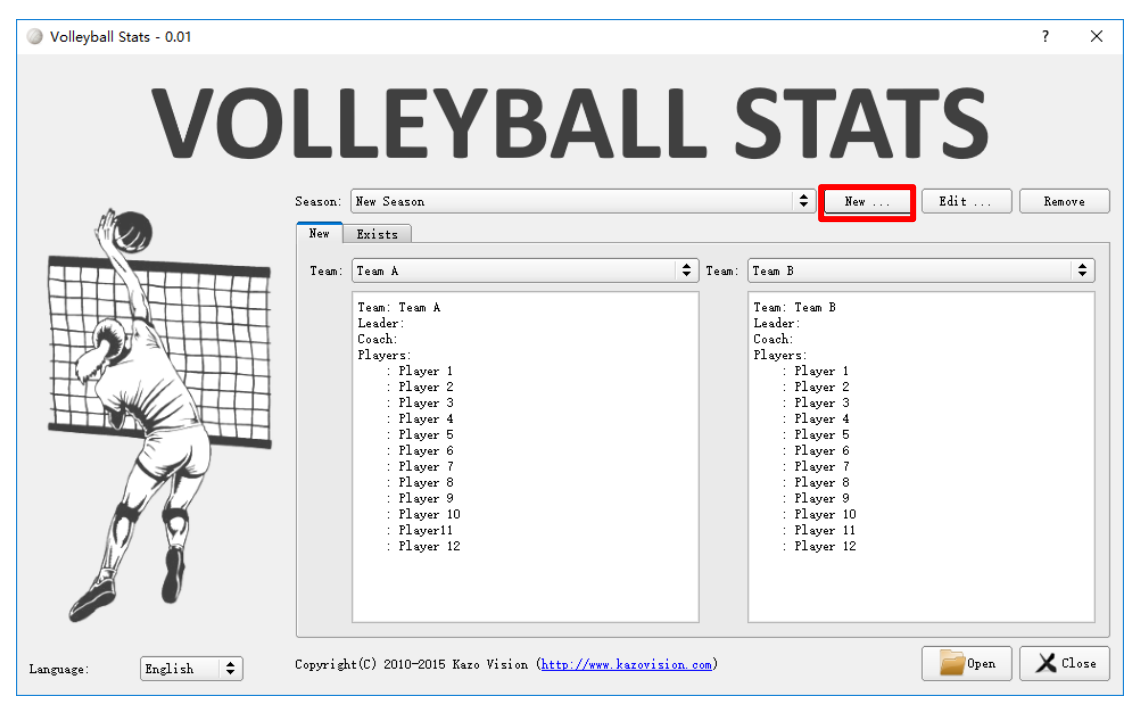

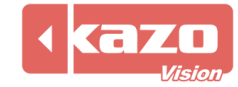

When used with meet management server, check the "Online Mode" in the season configure, and fill in the IP address of the server (the default address is 192.168.0.180), and click "Synchronize" button. The software will automatically synchronize all the teams, players and session info with the meet management server.

| Season Configure            |                  | ?      | ×     |
|-----------------------------|------------------|--------|-------|
| Season Name: New Season     |                  |        |       |
| ✓ Online Mode 192.168.0.180 |                  | Synchr | onize |
| Teams                       |                  |        |       |
| Team                        | Detail           | _      |       |
| Team                        | Name: Nick Name: | =      |       |
| Lead                        | er:              | =      |       |
| - Pla                       | vers             |        |       |
|                             | Player Detail    |        |       |
|                             | Number:          |        |       |
|                             | Name:            |        |       |
|                             | Memo:            |        |       |
|                             |                  |        |       |
|                             |                  |        |       |
|                             |                  |        |       |
|                             |                  |        |       |
|                             |                  |        |       |
|                             |                  |        |       |
|                             |                  |        |       |
|                             |                  |        |       |
|                             |                  |        |       |
| Add Team                    | Add Flayer       |        |       |
| Per una Terr                | Remove Player    |        |       |
| Kemove leam                 |                  |        |       |
|                             | OK               | Can    | cel   |

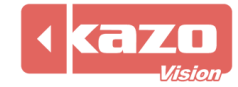

| Season Configure       |                     |               | ?         |
|------------------------|---------------------|---------------|-----------|
| eason Name: New Season |                     |               |           |
| Online Mode            |                     |               | Synchroni |
| Teams                  |                     |               |           |
| New Team               | Team Detail         |               |           |
|                        | Team Name: New Team | Nick Name:    |           |
|                        | Leader:             | Coach:        |           |
|                        | Memo:               |               |           |
|                        | Players             |               |           |
|                        |                     | Player Detail |           |
|                        |                     | Number:       |           |
|                        |                     | Name:         |           |
|                        |                     | Memo:         |           |
|                        |                     |               |           |
|                        |                     |               |           |
|                        |                     |               |           |
|                        |                     |               |           |
|                        |                     |               |           |
|                        |                     |               |           |
|                        |                     |               |           |
|                        |                     |               |           |
|                        |                     |               |           |
|                        |                     |               |           |
|                        | Add Player          |               |           |
| Add Team               | Remove Player       |               |           |
| Remove Team            |                     |               |           |
|                        |                     |               |           |

It is also possible to add the match info manually. Just click" Add Team" button to add a new team. And fill in the detailed info of the team and set up team logo.

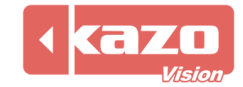

| Season Connyure       |                     |               | 1        |
|-----------------------|---------------------|---------------|----------|
| ason Name: New Season |                     |               |          |
| Online Mode           |                     |               | Synchron |
| Feams                 |                     |               |          |
| lew Team              | Team Detail         |               |          |
|                       | Team Name: New Team | Nick Name:    |          |
|                       | Leader:             | Coach:        |          |
|                       | Nemo:               |               |          |
|                       | Players             |               |          |
|                       | [] Player           | Player Detail |          |
|                       |                     | Number:       |          |
|                       |                     | Name: Player  |          |
|                       |                     | Meno:         |          |
|                       |                     |               |          |
|                       |                     |               |          |
|                       |                     |               |          |
|                       |                     |               |          |
|                       |                     |               |          |
|                       |                     |               |          |
|                       |                     |               |          |
|                       |                     |               |          |
|                       |                     |               |          |
|                       |                     |               |          |
|                       | Add Player          |               |          |
| Add leam              | Remove Player       |               |          |
| Remove Team           |                     |               |          |

Click "Add Player" button to add a new player and then fill in the info of the player. After all info has been filled in, click "OK" button and return to "FOOTBALL STATS" page.

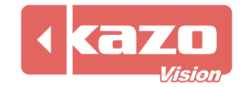

# 3. Open the match

Choose the season and the teams, then click "Open" button.

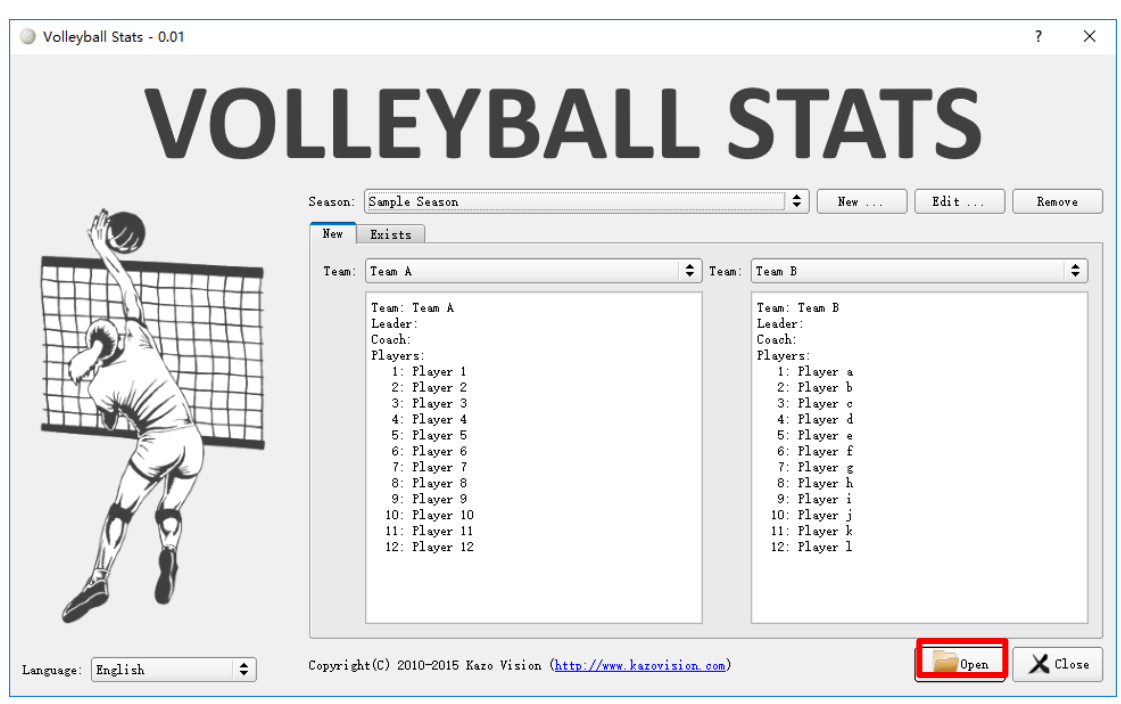

• After enter the interface, Click to select the starting player.

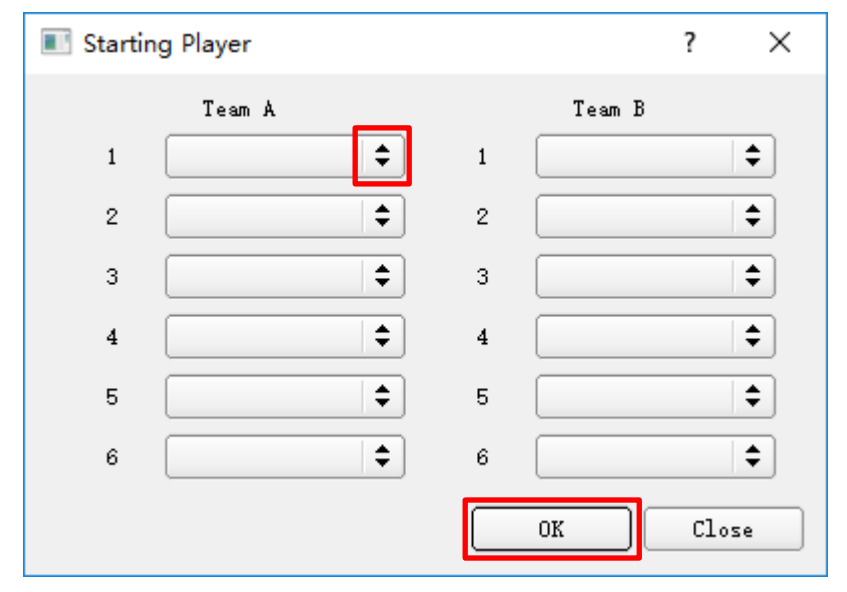

there are some tips. Click any button to enter formal operation. The preparation work is over.

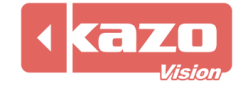

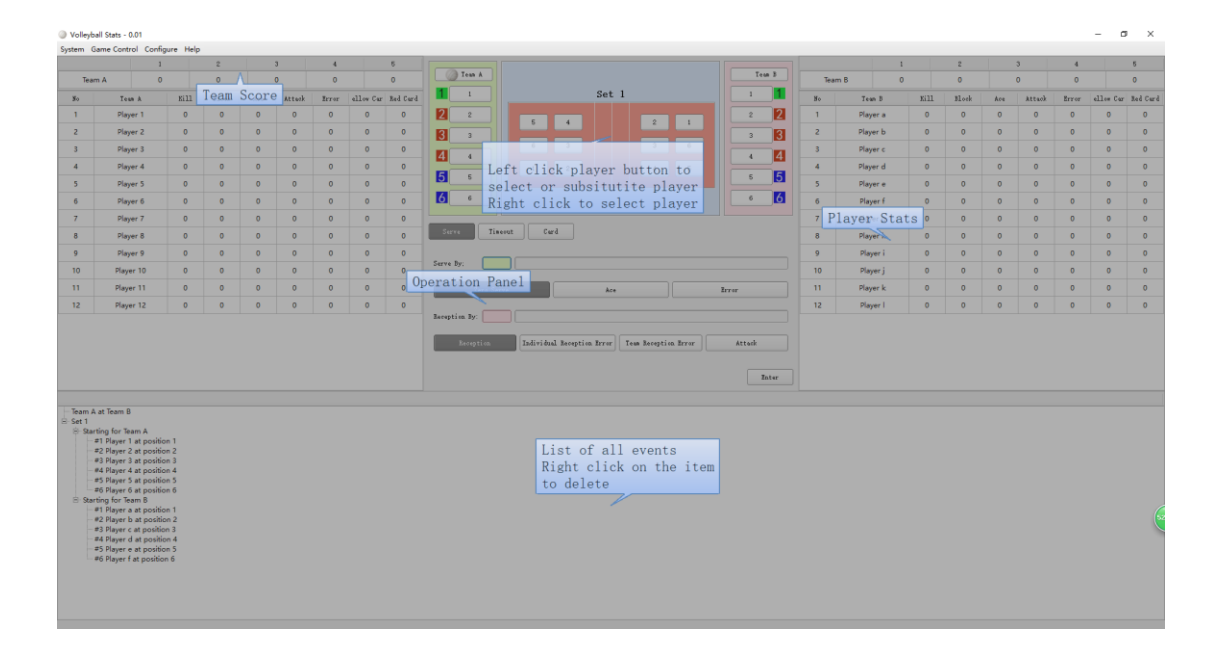

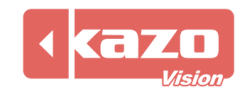

# 4. Statistic operation

The statistic operation buttons are listed in the center of the interface. Click these buttons and then click the players on the left and right sides.

| Team A                   |                            | Team B |
|--------------------------|----------------------------|--------|
| 1 1                      | Set 1                      | 1      |
| 2 2                      | 5 4 2 1                    | 2 2    |
| <b>3</b> 3<br><b>4</b> 4 | 6 3 3 6                    | 4 4    |
| 5 5                      | 1 2 4 5                    | 5 5    |
| 6 6                      |                            | 6 6    |
| Serve Timeo              | Card                       |        |
| Serve By;                | Player 1                   |        |
| Zero Serv                | e Åce                      | Error  |
| Reception By: 4          | Player 4                   |        |
| Reception                | Individual Reception Error | Attack |
|                          |                            | Enter  |
|                          |                            |        |

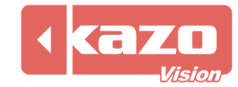

| Team A          |                                                | Team B            |
|-----------------|------------------------------------------------|-------------------|
|                 | Set 1                                          |                   |
| 2 2             | 5 4 2 1                                        | 2 2               |
| З з             |                                                | з 3               |
| 4 4             |                                                | 4 4               |
| 5 5             | 1 2 4 5                                        | 5 5               |
| 6 6             |                                                | 6 6               |
| Assist attempt: |                                                |                   |
| Zero Attack Ki  | 11 Attack Error Ball Handle Error Set Error Ov | er Replay         |
| Defense By:     |                                                |                   |
|                 |                                                |                   |
| Dig             | Block Block Error Zero Block                   | Ball Handle Error |
|                 |                                                | Enter             |

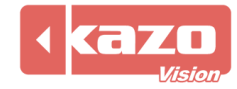

# 5. Main operation

#### (1) Substitution operation:

Right click substituted player number you need, And then click a white player number to complete substitution operation.

| Team À           |                     |                  |              | 🔵 Team B          |
|------------------|---------------------|------------------|--------------|-------------------|
| 1 1              |                     | Set 1            |              | 1                 |
| 2 2              | 5 4                 |                  | 2 1          | 2 2               |
| 3 3              | Subsititution       |                  |              | з 3               |
| 4 4              | 1 1-Player 1        |                  | 3 6          | 4 4               |
| 5 5              | 2 2-Player 2        |                  | 4 5          | 5 5               |
| 6 6              | <b>4</b> 4-Player 4 |                  |              | 6 6               |
|                  | 5 5-Player 5        |                  |              |                   |
| Assist attempt:  | 6-Player 6          |                  |              |                   |
| Attack By:       | 8-Player 8          |                  |              |                   |
| Zero Attack Kill | 1 9-Player 9        | all Handle Error | Set Error Ov | er Replay         |
|                  | 10-Player 10        |                  |              |                   |
| Defense By:      | 12-Player 12        |                  |              |                   |
|                  |                     |                  |              |                   |
| Dig              | Block               | Block Error      | Zero Block   | Ball Handle Error |
|                  |                     |                  |              | Enter             |

#### (2) Modifying operation

The events are listed under the interface. Right click the event to delete record

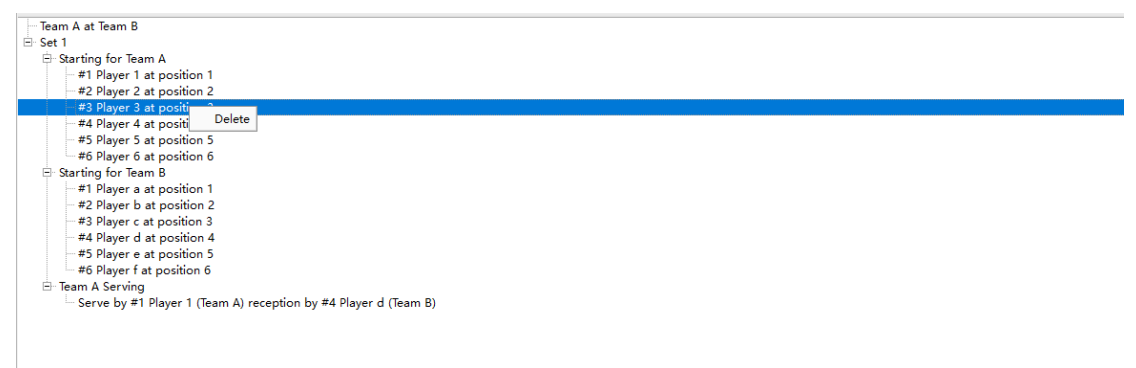

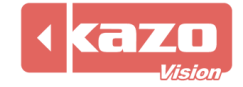

## 6. Other operation

Volleyball Stats - 0.01
System Game Control Configure Help

(1) The left upper corner of the screen shows the score of every period. The above four buttons in sequence is"Exit" "Start Next Set", "Options", and "Quick Guide".

## 7. Sychronize with Ultra Score (Score Link)

Click "Score Link" > "Settings" button in the toolbar.

| 🍣 Volleyball Stats - 0.01 FREE |                    |   |            |           |      |  |
|--------------------------------|--------------------|---|------------|-----------|------|--|
| System N                       | stem Match Control |   | Score Link | Live Data | Help |  |
|                                |                    | 1 | 2          | 3         |      |  |
| Team A                         |                    | 0 | 0          | 0         |      |  |
|                                |                    |   |            |           |      |  |

Input the IP address of Ultra Score.

| 🍣 Settings                 | ?   | $\times$ |
|----------------------------|-----|----------|
| Ultra Score                |     | •        |
| IP Address : 192.168.1.105 |     |          |
|                            |     |          |
|                            |     |          |
|                            |     |          |
|                            |     |          |
|                            |     |          |
|                            |     |          |
|                            |     |          |
| OK                         | Can | cel      |

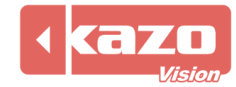

Open the match on Ultra Score terminal, the basketball stats software will open the match automatically.

| 🖲 Ultra Score - [Termina            | ıl] - 0.82 ST                                |                 | _        |               |
|-------------------------------------|----------------------------------------------|-----------------|----------|---------------|
| Match Playlist Playlist Ex Notifica | tion Analog Clock Referee About              | 00:00.0         |          | Screen        |
| Meet:<br>World Woman Volleyball Co  | Match:<br>World Woman Volleyball Competition |                 | 🕑 Open   | 💡 Display     |
|                                     | [1] China : Japan                            |                 | 🙆 Close  | less Shortcut |
|                                     |                                              |                 | Recover  | 💊 Controller  |
|                                     |                                              |                 | Layout   | 🍐 Misc        |
|                                     |                                              |                 | Partings | Help          |
|                                     |                                              |                 | 📔 Report | 🔓 Close       |
| New Edit Delete                     |                                              | New Edit Delete | 🕜 Help   | 192.168.1.105 |
|                                     |                                              |                 |          |               |
|                                     |                                              |                 |          |               |

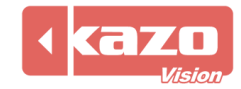

## 8. Live Data

Click the "Live Data" button in the toolbar.

| 🍫 Volleyball Stats - 0.01 FREE |              |            |           |      |  |  |
|--------------------------------|--------------|------------|-----------|------|--|--|
| System M                       | atch Control | Score Link | Live Data | Help |  |  |
|                                | 1            | 2          | 3         |      |  |  |
| Team A                         | 0            | 0          | 0         |      |  |  |
|                                |              |            |           |      |  |  |

#### Following is the live data options.

| ?     | × |
|-------|---|
|       |   |
|       |   |
|       |   |
|       |   |
|       |   |
|       |   |
|       |   |
|       |   |
|       |   |
|       |   |
|       |   |
|       |   |
|       |   |
|       |   |
| Cance | 1 |
|       | ? |

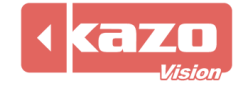

## 9. Export data report

Open the software after the game and click "exists" button to select a game. Click "Report" button on the interface to print the data directly or right click the game or choose "Save" for reference or printing.

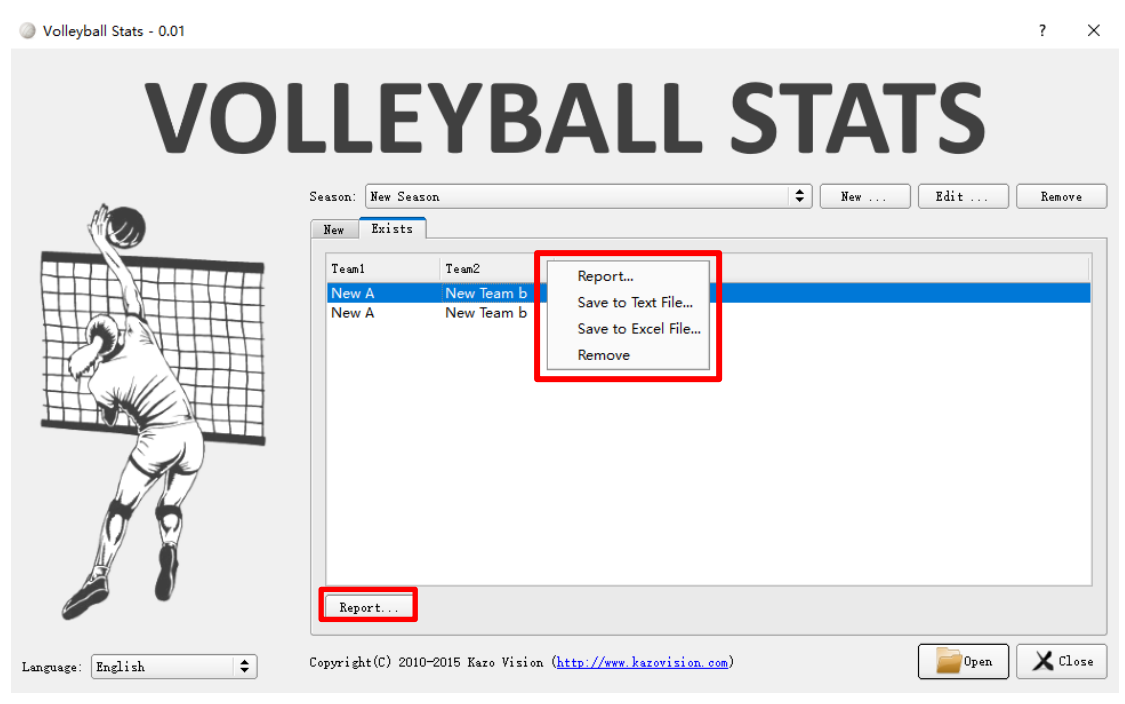

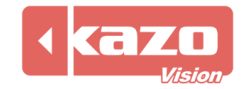

Information in this publication is subject to change without notice.  $\ensuremath{\mathbb{C}}$  2018 Kazo Vision. Printed in China. Printed on recycled paper. 2018 – 01

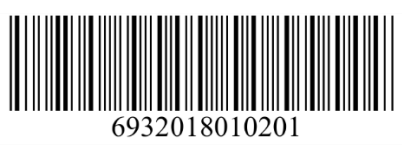